## Actividades a Realizarse en el área Biológica para el programa Rasmol

## Caracterización del Sitio Activo de una Proteína.

Primero haz doble clic sobre el icono del programa rasmol o ejecuta el programa, se abrirán dos ventanas una de visualización (de fondo negro) y otra de comandos (fondo blanco) luego ajusta las ventanas de manera que puedan trabajar con ambas simultáneamente.

Luego abre un archivo de extensión pdb, para esto haz clic en el menú "**File**" (archivo) y luego en el item "**open**" (abrir) por ejemplo *1BTL.pdb* que corresponde al archivo de una  $\beta$ -lactamasa de *Escherichia coli*. Las  $\beta$ -lactamasa son enzimas que las bacterias poseen y que le tienen la capacidad de hidrolizar antibióticos del tipo de las penicilinas haciéndolos ya ineficaces.

Por defecto aparecerá el fondo negro y la imagen de la  $\beta$ -lactamasa en "**wireframe**" (estructura de alambres). Mientras en la pantalla de comandos se observa información general sobre la molécula.

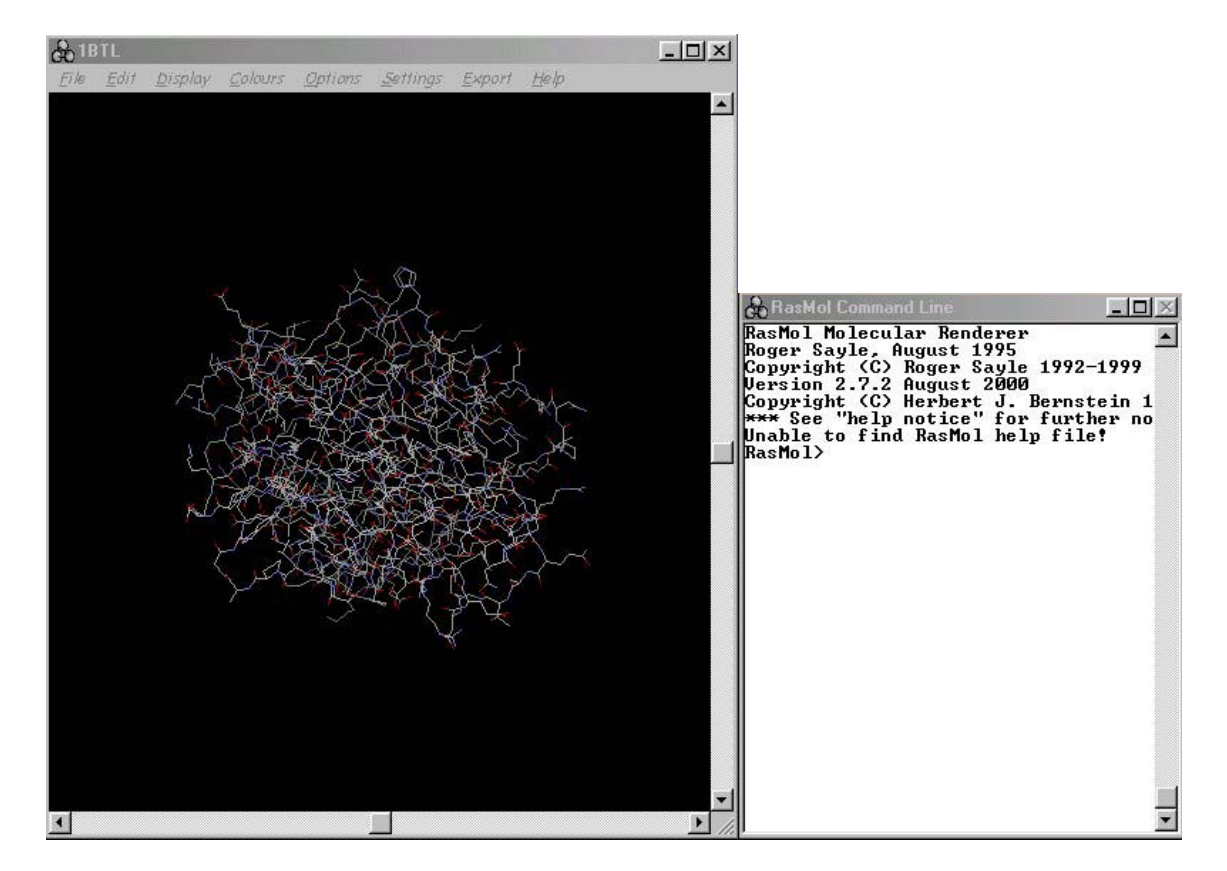

Tú verás algo así.

Ahora para ahorrar tinta en las impresiones de las imágenes cambiemos el fondo de visualización. Para ello en la ventana de comandos, la de la derecha, donde el cursor parpadea haremos un clic con el mouse y tecleamos "**background white**", con esto cambiamos el fondo (background) de visualización desde negro a blanco.

Uso del mouse, para usar este se sigue la secuencia clic y arrastrar, a continuación se observa una tabla resumen:

| Acción                    | Mouse             |
|---------------------------|-------------------|
| Rotar X, Y                | Botón izquierda   |
| Trasladar X, Y            | Botón derecha     |
| Rotar Z                   | Shift derecha     |
| Zoom                      | Shift izquierda   |
| Plano seleccionado (Slab) | Control izquierda |

Práctica los controles del mouse sobre la molécula.

Luego para mejorar la visualización en el menú "Display" y seleccionaremos los items:

| Display      | Despliegue de la estructura |
|--------------|-----------------------------|
| Wireframe    | Alambres                    |
| Backbone     | Esqueleto                   |
| Sticks       | Bastones                    |
| Spacefill    | Esferas de espacio relleno  |
| Ball & Stick | Bolas y bastones            |
| Ribbons      | Cintas                      |
| Strands      | Hebras                      |
| Cartoons     | Cartones                    |

Estas son las distintas opciones para visualizar nuestra molécula, selecciona aquella en la que se represente mejor los que quieres mostrar u observar. En el ejemplo se seleccionó "**cartoons**".

Después selecciona en el menú "Colours" (colores) y prueba todos los ítems de esta opción:

| Colours     | Coloreada por         |
|-------------|-----------------------|
| Monochrome  | Un sólo color         |
| СРК         | Defecto de elemento   |
| Shapely     | Forma                 |
| Group       | Grupos                |
| Chain       | Cadenas               |
| Temperature | Temperatura           |
| Structure   | Estructura secundaria |
| User        | Usuario               |
| Model       | Modelo                |
| Alt         |                       |

. Nosotros seleccionamos en el ejemplo "structure".

Material preparado por Lilian Hernández y Alexis Salas

Phe Edit Display Colours Options Settings Export Help

De este modo nuestra molécula se verá aproximadamente así:

Ahora ensayaremos las distinta opciones de visualización en el menú "Options" tales como:

| Slab Mode    | Muestra la molécula cortada por el eje Z    |
|--------------|---------------------------------------------|
| Hydrogens    | Muestra los hidrógenos                      |
| Hetero Atoms | Muestra heteroátomos                        |
| Specular     | Ilumina las zonas opacas de la molécula     |
| Shadows      | Sobrea la molécula                          |
| Stereo       | Muestra la molécula en dos palnos idénticos |
| Labels       | Etiqueta la molécula                        |

En nuestro ejemplo la opción "**Hydrogens**" no nos será útil ya que nuestra molécula no los contiene, la opción "**Hetero Atoms**" tampoco nos servirá, ya que esta molécula tampoco contiene heteroátomos.

En nuestro ejemplo seleccionaremos opción "**Specular**" y "**Shadows**", pero al seleccionar la última opción no se observará cambio para visualizar el efecto de ésta en nuestra ventana de visualización en el menú "**Display**" seleccionaremos "**spacefill**" o lo tipearemos en la línea de comandos.

Nota: Observa que al hacer clic sobre algún parte de la molécula en la ventana de visualización en la ventana de comandos aparece la descripción e identificación de dicho átomo, sin embargo esto no significa que éste se haya seleccionado.

Material preparado por Lilian Hernández y Alexis Salas

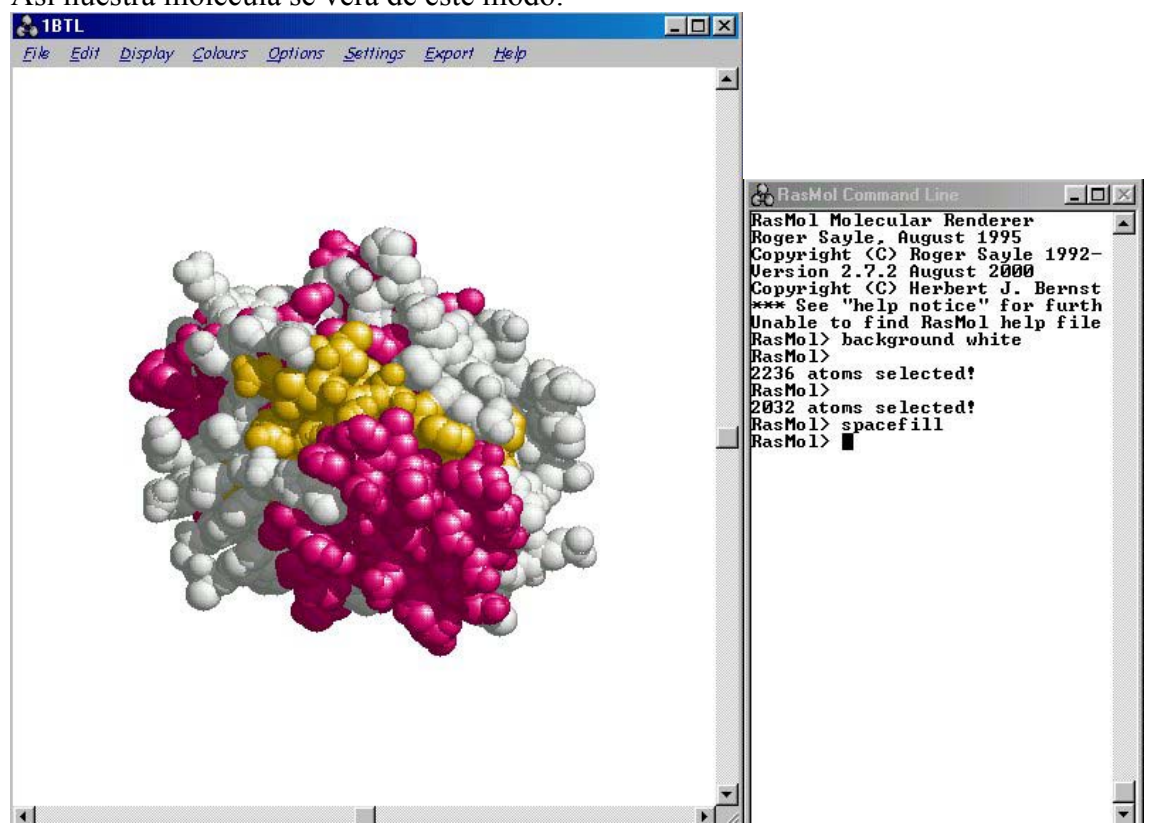

El sitio activo de las  $\beta$ -lactamasas se encuentra principalmente determinado por el residuo crítico Serina número 70 (Ser70). Qué es el encargado de estabilizar el intermediario acil-enzima (antibiótico-enzima).

Para visualizar el sitio activo de la enzima en la barra de menú **Display** seleccionar el ítem "**Backbone**" (sí utilizamos "**Spacefill**" tipeado en la línea de comandos es necesario tipear en ella "**Spacefill off**"), luego seleccionamos "**select 69-79**", luego "**color cyan**" y en el menú "**Display**" el ítem "**Sticks**".

Además si quieres etiquetar tus residuos primero debes seleccionar, y luego tipear en la línea de comandos "**label**" para etiquetar el átomo y este puede ir acompañado de otros parámetros cómo:

| %a     | Nombre del átomo                          |
|--------|-------------------------------------------|
| %b, %t | Factor B/temperatura                      |
| %c, %s | Identificador de cadena                   |
| %e     | Símbolo del elemento atómico              |
| %i     | Número seriado del átomo.                 |
| %n     | Nombre de residuo en código tres letras   |
| %r     | Número de residuo                         |
| %M     | Número del modelo NMR                     |
| %A     | Identificador de conformación alternativa |

Nota: Los comandos ejecutados desde el menú de la ventana de visualización y aquellos ejecutados desde la línea de comandos se visualizan en forma independiente por los que se pueden superponer, de este modo si se necesita desactivar algún comando desde la línea de

Así nuestra molécula se verá de este modo:

```
comando se escribe este más la palabra "off", por ejemplo "spacefill off".
```

En la ventana de comandos tipearemos "**select 70**" (para seleccionar la Ser70), luego "**color purple**", y finalmente "**label %n**" obtendríamos lo siguiente:

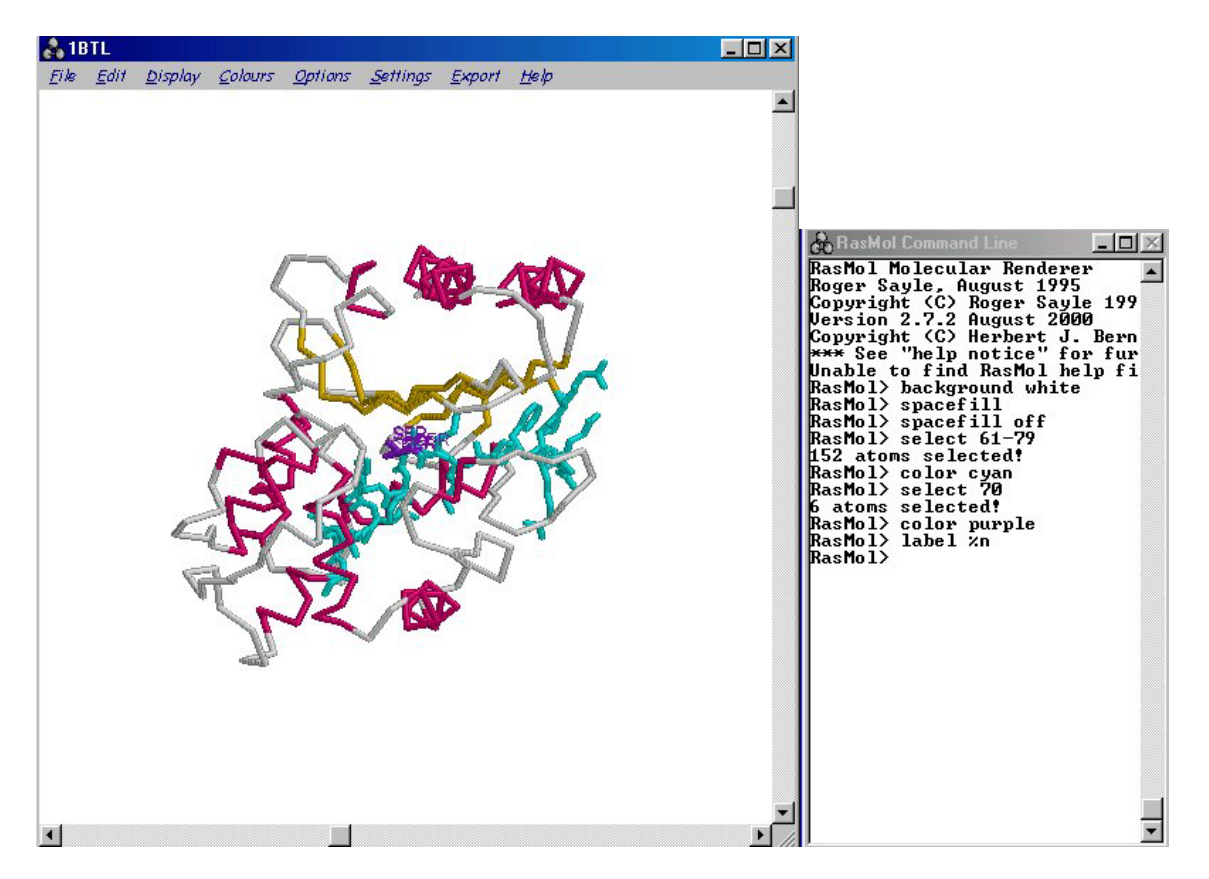

Analizaremos el sitio activo haciendo un zoom sobre este con el mouse más la tecla shift izquierda cómo se realizó anteriormente o por medio del comando "**zoom**" más una factor en este caso utilizaremos 350, para ello en la línea de comandos tipearemos "**zoom 350**".

Y se utilizarán los comandos del menú "Settings":

| Pick off          | Desactiva la opción de pinchar un átomo                                           |
|-------------------|-----------------------------------------------------------------------------------|
| Pick ident        | Activa la opción de pinchar un átomo                                              |
| Pick distance     | Selecciona dos átomos y la retorna la distancia entre ellos                       |
| Pick monitor      | Selecciona el plano del monitor                                                   |
| Pick angle        | Selecciona tres átomos y entrega el ángulo                                        |
| Pick torsion      | Entrega la torsión del plano                                                      |
| Pick label        | Etiqueta el átomo seleccionado al pinchar                                         |
| Pick centre       | Centra la imagen donde se pinche                                                  |
| Pick coord        | El átomo que se pincha entrega sus coordenadas X,Y,Z<br>en la ventana de comandos |
| Pick bond         | Crea enlaces entre dos átomos pinchados                                           |
| Rotate bond       | Rota alrededor de un enlace                                                       |
| Rotate mol        | Rota alrededor de la molécula                                                     |
| <b>Rotate all</b> | Rota todo                                                                         |

Contracting about SER70.0G (360) RasMol> RasMol> RasMol> RasMol> RasMol> RasMol> RasMol> RasMol> RasMol> RasMol> RasMol> RasMol> RasMol> RasMol> RasMol> RasMol> RasMol> RasMol> Rotating about SER70.0G (360) RasMol> RasMol> RasMol> Rotating about SER70.0G (360) RasMol> RasMol> RasMol

Así el análisis del sitio activo se realizará de la siguiente forma, cómo se ve en el ejemplo:

En fin existen otros comandos que nos pueden ser útiles para obtener información de la molécula en estudio estos se deben tipear en la ventana de comandos como por ejemplo:

| Show information     | Muestra información sobre la molécula                  |  |
|----------------------|--------------------------------------------------------|--|
| Show sequence        | Muestra la secuencia de residuos de la molécula        |  |
| Show phi/psi         | Muestra los ángulos phi/psi                            |  |
| Show selected        | Muestra los átomos seleccionados                       |  |
| Show symmetry        | Muestra la celda unitaria y la simetría de la molécula |  |
| Show ramprint        | Muestra un gráfico de Ramachandran                     |  |
| Structure            | Muestra la estructura secundaria                       |  |
| Ssbonds              | Representa los puentes disulfuro en la molécula        |  |
| Colour ssbonds green | Cambia el color de los puentes disulfuro               |  |
| H-bonds              | Representa los puentes hidrógeno                       |  |
| Colour H-bonds cyan  | Cambia el color de los puentes hidrógeno               |  |

Se puede usar el menú "Files" en los ítems para abrir archivos, obtener información, imprimir, configurar la impresión, cerrar el archivo o salir del programa. En el menú "Export" se pueden exportar la imagen en pantalla en los formatos bmp, gif, epsf, ppm y rast, para ser utilizada en otros programas. Para acceder a ayuda esta el menú "Help".

Para mayores detalles visite <u>http://www.bernstein-plus-sons.com/software/rasmol/</u> O para cualquier consulta escribe al e-mail <u>lilianmontes@educarchile.cl</u>